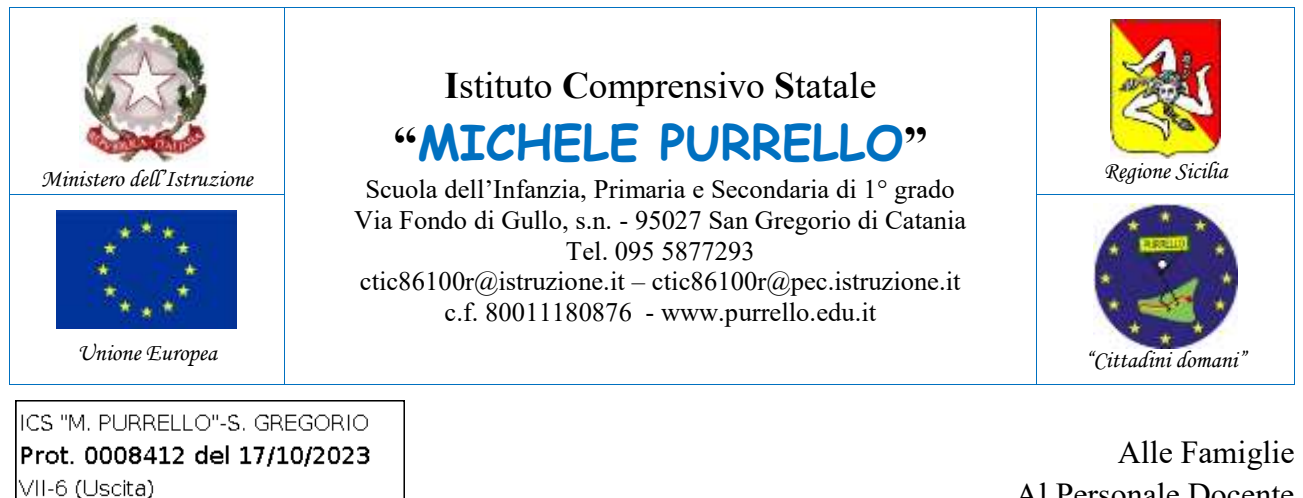

Alle Famiglie Al Personale Docente All'ufficio didattica E p.c. al DSGA Atti e Sito web

## Comunicazione n. 107

## Oggetto: Avvio ricevimento dei genitori.

Si comunica che i genitori interessati ad avere informazioni, da un particolare docente, sull'andamento didattico della propria figlia o del proprio figlio, potranno prenotare un colloquio individuale attraverso il Registro Elettronico Argo, a partire da giovedì 19 ottobre 2023. Il colloquio potrà avvenire in presenza presso i locali scolastici oppure in videoconferenza mediante l'applicazione Google Meet della Google Workspace for Education di Istituto.

Il genitore potrà procedere come di seguito indicato.

# A1) Prenotazione appuntamento da Applicazione Web Scuolanext [Vedi Figura 1]

- 1. Accedere al Registro Elettronico Argo Scuolanext Famiglia da <u>http://www.sc14671.scuolanext.info</u>, quindi espandere la categoria "Servizi Classe" e selezionare l'icona "Ricevimento Docenti".
- 2. Selezionare "+Nuova Prenotazione".
- 3. Selezionare il docente con il quale fissare l'appuntamento, selezionare la giornata/orario desiderati, quindi cliccare nuovamente su "+Nuova Prenotazione" (prestare attenzione al giorno, orario, luogo e modalità di ricevimento, nonché all'intervallo di prenotazione consentito). Completare la schermata di riepilogo con i dati richiesti, quindi selezionare "Conferma".

#### A2) Prenotazione appuntamento da App didUP Famiglia [Vedi Figura 2]

- 1. Avviare l'App Argo didUP Famiglie, quindi selezionare Menu>Ricevimento Docenti.
- 2. Nel calendario proposto, selezionare le date contrassegnate da disponibilità.
- 3. Selezionare il docente con il quale fissare l'appuntamento, selezionare la giornata/orario desiderati.

4. Completare la schermata con i propri recapiti, quindi selezionare "**Prenota**" (prestare attenzione al giorno, orario, luogo e modalità di ricevimento, nonché all'intervallo di prenotazione consentito).

Sia per A1/A2, il sistema propone una **schermata di riepilogo** dalla quale sarà possibile verificare, modificare oppure annullare l'elenco delle prenotazioni effettuate.

## B) Conferma appuntamento da parte del docente

- 1. Attendere l'e-mail di conferma con le indicazioni del docente presso la casella di posta elettronica personale legata al proprio account Argo e/o indicata in fase di prenotazione (non sarà possibile rispondere all'e-mail poiché gestita dalla Piattaforma Argo).
- 2. Qualora il colloquio fosse in videoconferenza, il docente invierà successivamente sulla casella email @purrello.edu.it dell'alunno/a un invito per partecipare ad una videoconferenza su Google Meet (a tal proposito, si ricorda che il servizio gmail relativo alle caselle degli alunni è stato disattivato, pertanto l'invito sarà visibile dalle sole applicazioni Meet e Calendar).

## **Il Dirigente Scolastico**

Dott. Andrea Saija Firma autografa omessa ai sensi dell'art. 3 del D.Lgs.n. 39/1993

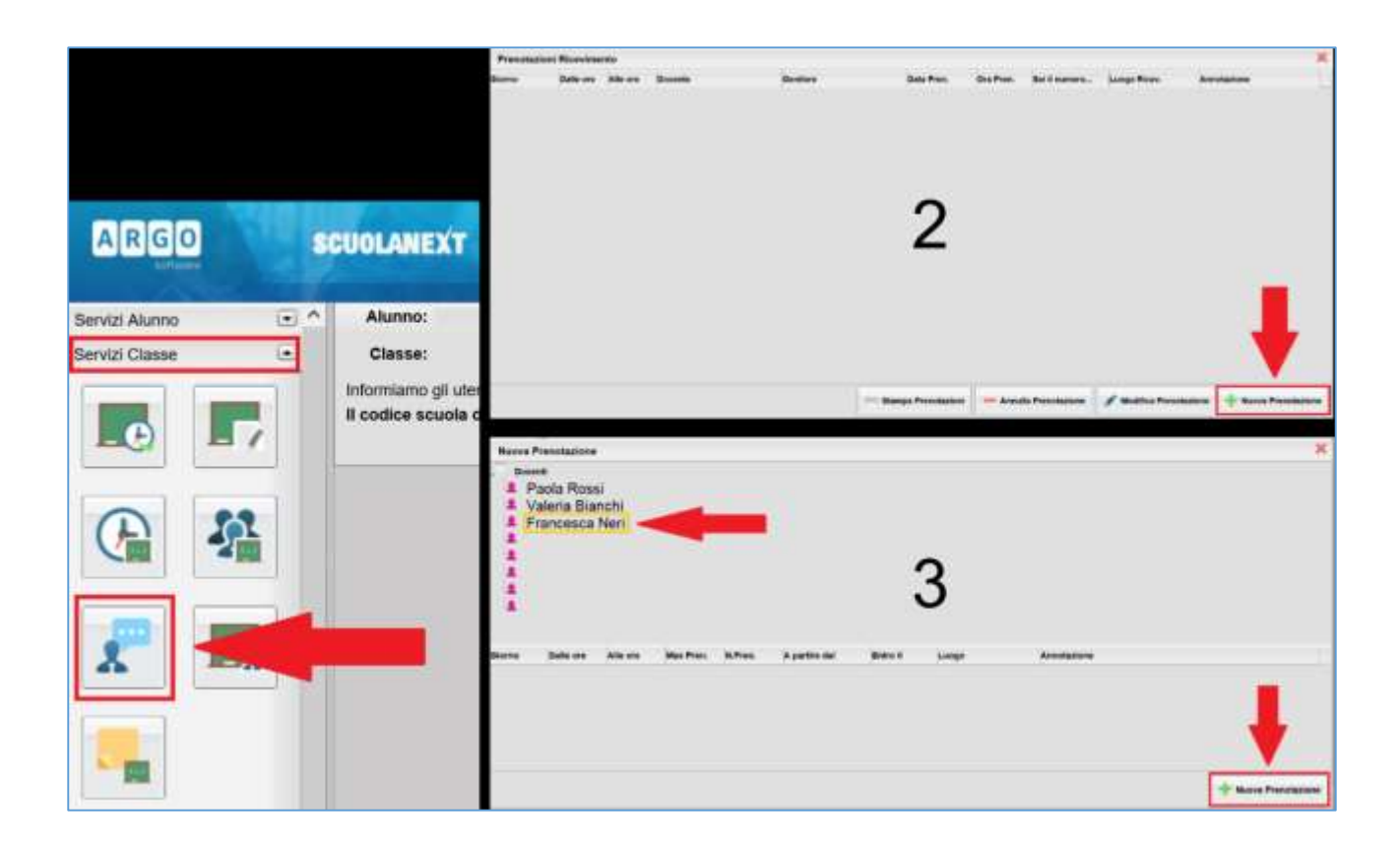

Figura 1 - Prenotazione da: Applicazione Web Scuolanext

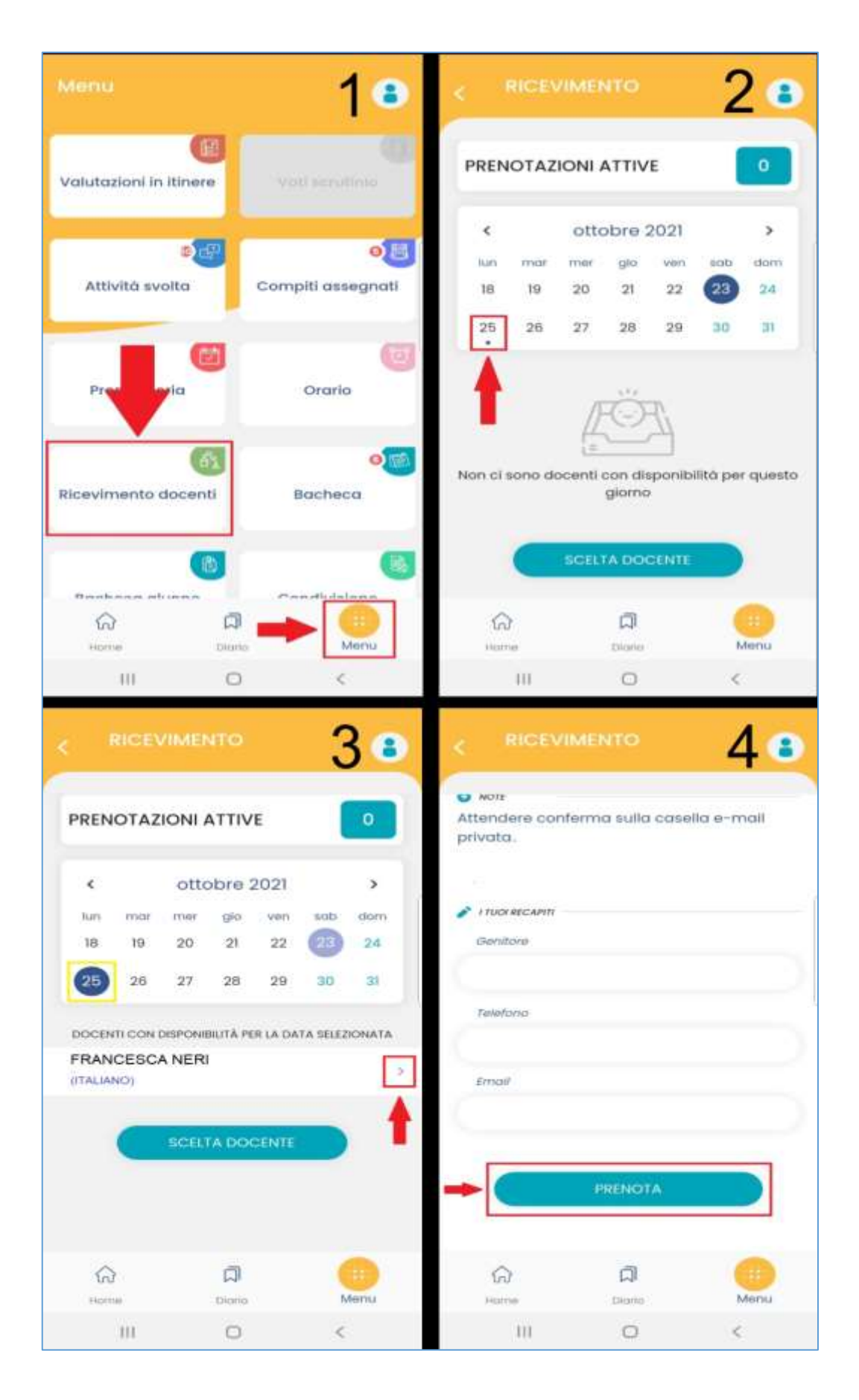

Figura 2 - Prenotazione da: App didUP Famiglia